# 教師專業發展支持作業平臺 —教師端

首次登入指引

### 平臺首頁-點選使用者登入

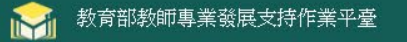

首頁 檔案下載 操作教學

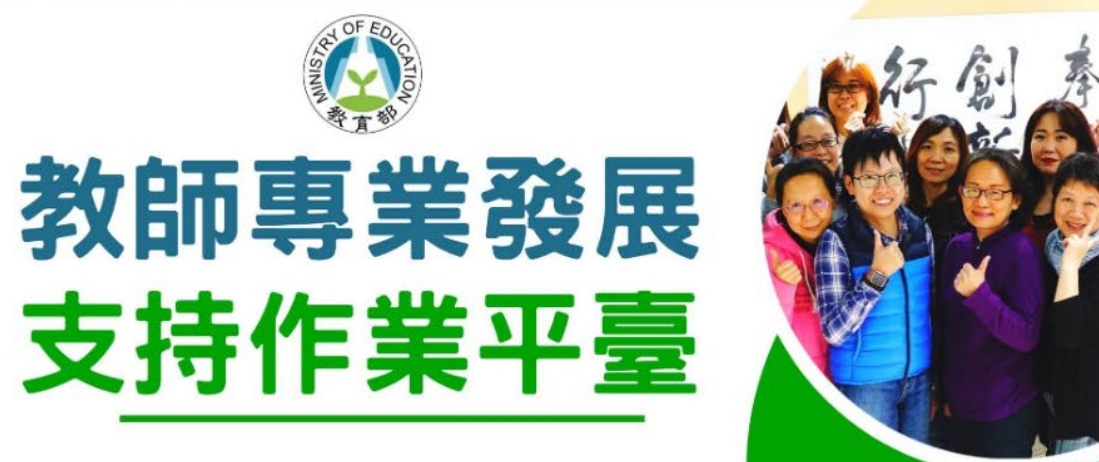

Teacher Support System for Professional Development

使用者登入

#### 最新消息

| 標題   | 內容            | 時間                        |
|------|---------------|---------------------------|
| 課程公告 | 課程公告即日起~      | 2019-12 <mark>-1</mark> 0 |
| 系統上線 | 教師專業支持作業平臺上線了 | 2019-12-10                |

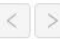

### 教師登入-點選左邊由全教網漫遊登入

#### 於 教育部教師專業發展支持作業平臺

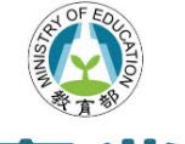

## 教師專業發展 支持作業平臺

Teacher Support System for Professional Development

使用者登入

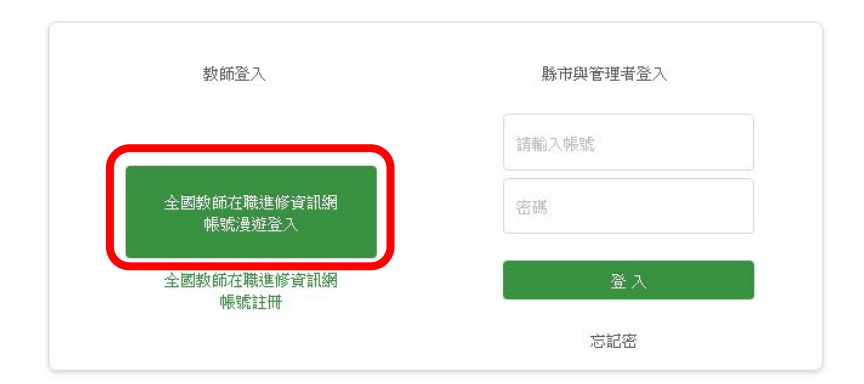

#### 教師登入-全教網資料確認帶入教專平臺

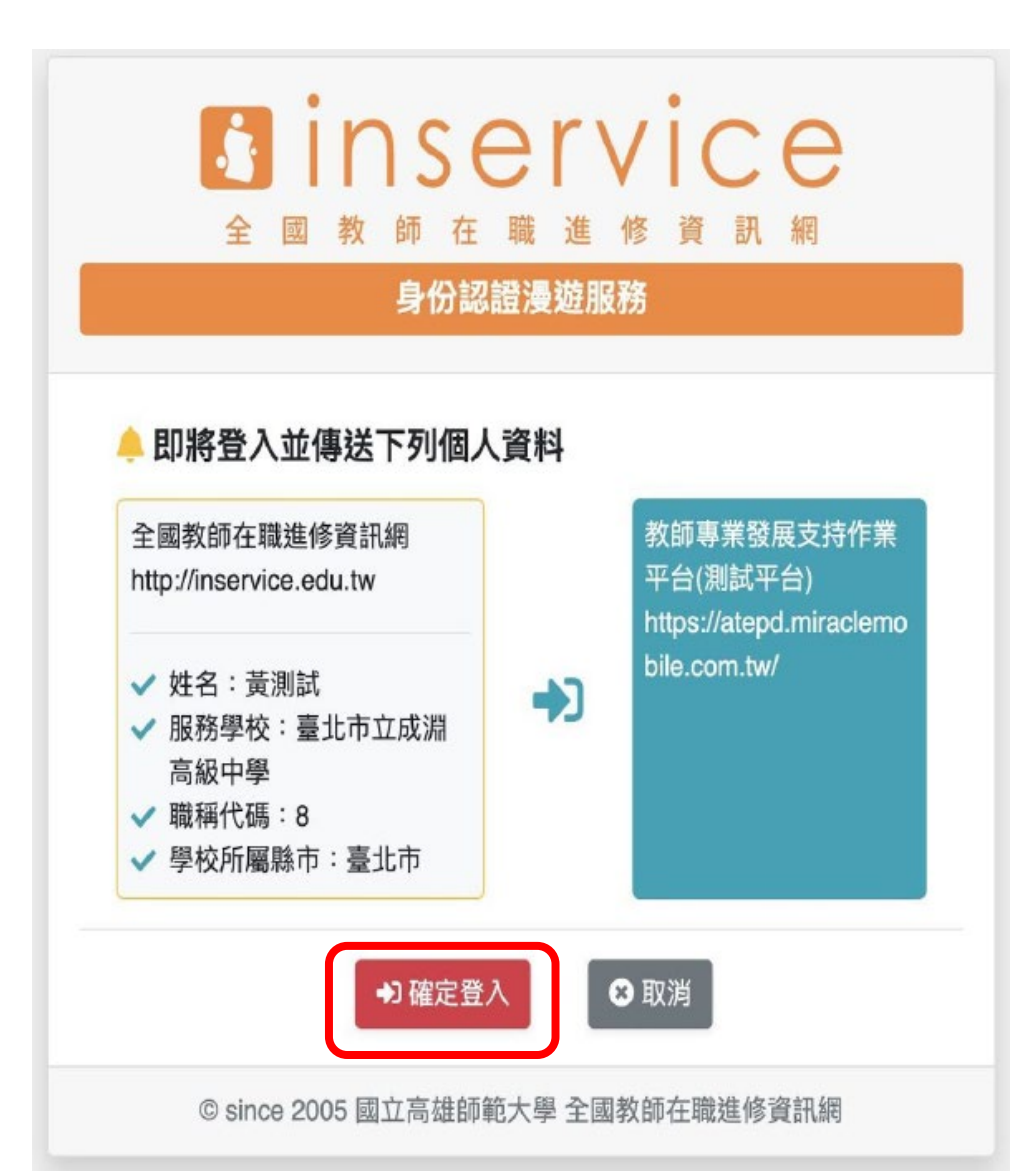

### 教師驗證-點選右上名字進行認證

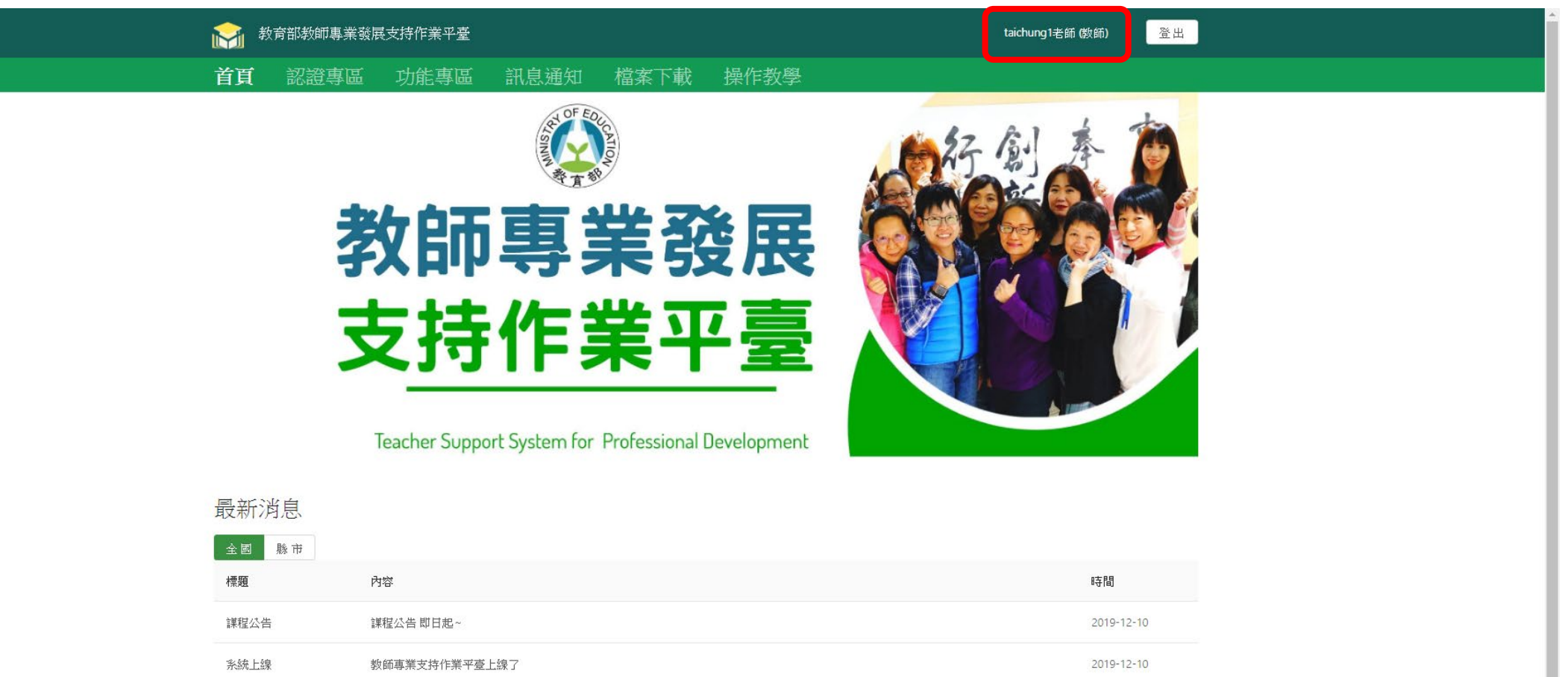

指導單位:教育部師資培育及藝術教育司 服務時間:週一至週五 09:00-12:00 13:00-17:00 服務電話:(02)2311-3040轉8308、8309、8432 値官該碼:(02)2381-6560

### 教師驗證-首次需進行信箱認證

![](_page_5_Figure_1.jpeg)

### 教師驗證-收信-信箱驗證碼通知

教專作業平臺 noreply@proteacher.moe.edu.tw 透過 atepd.miraclemobile.com.tw 寄給 13老師 ▼

敬愛的 13老師:

您好,歡迎光臨教師專業發展支持作業平臺,本平臺已經收到您的驗證申請, 請至方才驗證畫面,直接輸入驗證碼,勿重整網頁,避免驗證碼重複寄出,以利 會員驗證。

驗證碼:888587

教師專業發展支持作業平臺: <u>https://proteacher.moe.edu.tw</u> 工作小組 敬上

此信件為系統自動產生,請勿直接回覆。 如無在此註冊會員,請忽略並刪除此封郵件。

祝您有愉快的一天!

#### 教師驗證-信箱驗證碼6碼輸入後按驗證

#### 教育部教師專業發展支持作業平臺

驗證Email-請輸入驗證碼

諸將您收到的驗證碼填入

1.系統會傳送一組驗證碼到您電子郵件信箱
2.您必須驗證完成,才能完成註冊。
3.驗證碼傳送最久需3-5分鐘,諸勿重複送出驗證

![](_page_7_Picture_5.jpeg)

### 教師驗證-需確認資料正確性是否帶入

![](_page_8_Figure_1.jpeg)

#### 教師驗證-若無資料顯示以下畫面直接按確定

#### 教育部教師專業發展支持作業平臺

#### 驗證資料

![](_page_9_Figure_3.jpeg)

很抱歉目前舊系統當中沒有您的資料,如果您已經有完成認證之資格,請聯繫教師專業發展支持作業 平臺工作小組,為您補登資料,謝謝。

![](_page_9_Picture_5.jpeg)

# 教師專業發展支持作業平臺 —教師端

首次登入認證完成